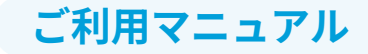

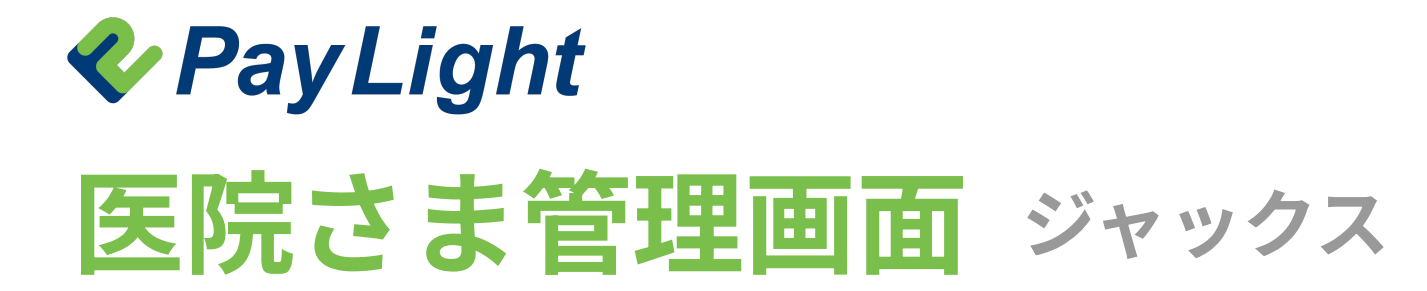

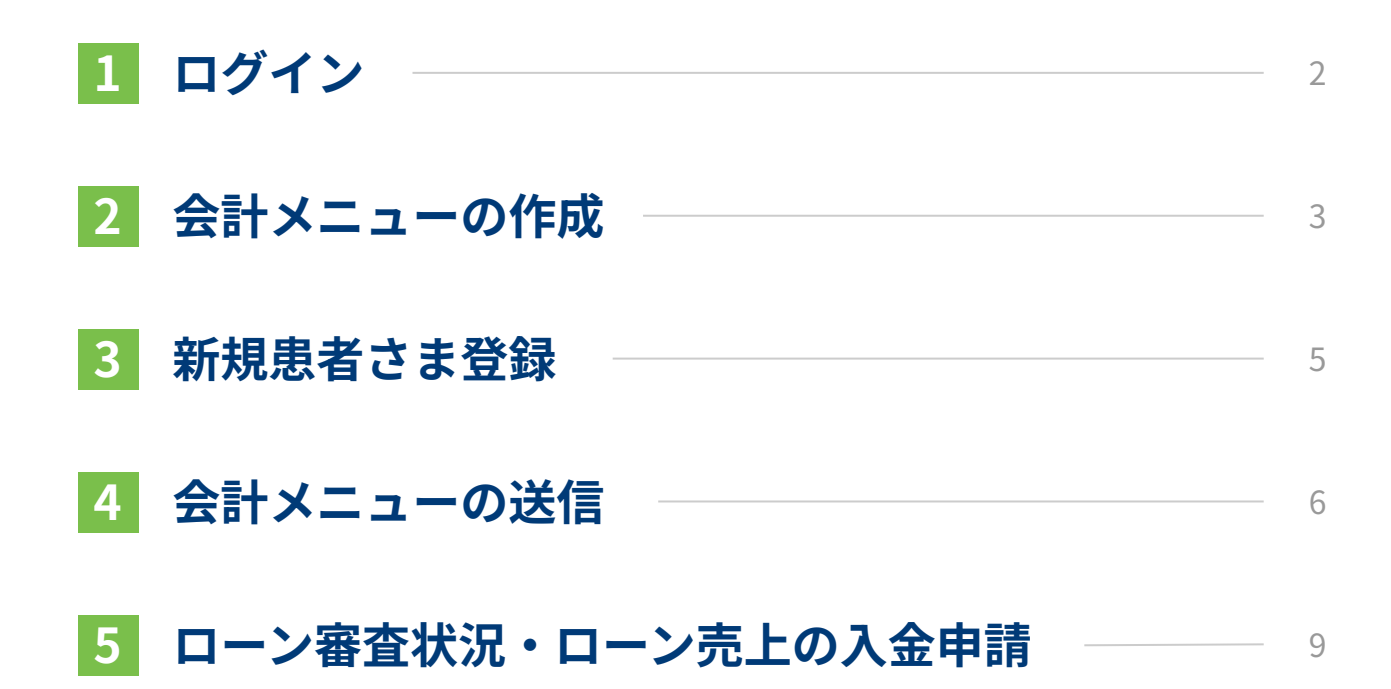

お問い合わせ:0120-874-728(24時間365日対応)

※各画像はイメージです。実際のサービスとはデザイン・仕様が一部異なる場合がございます。

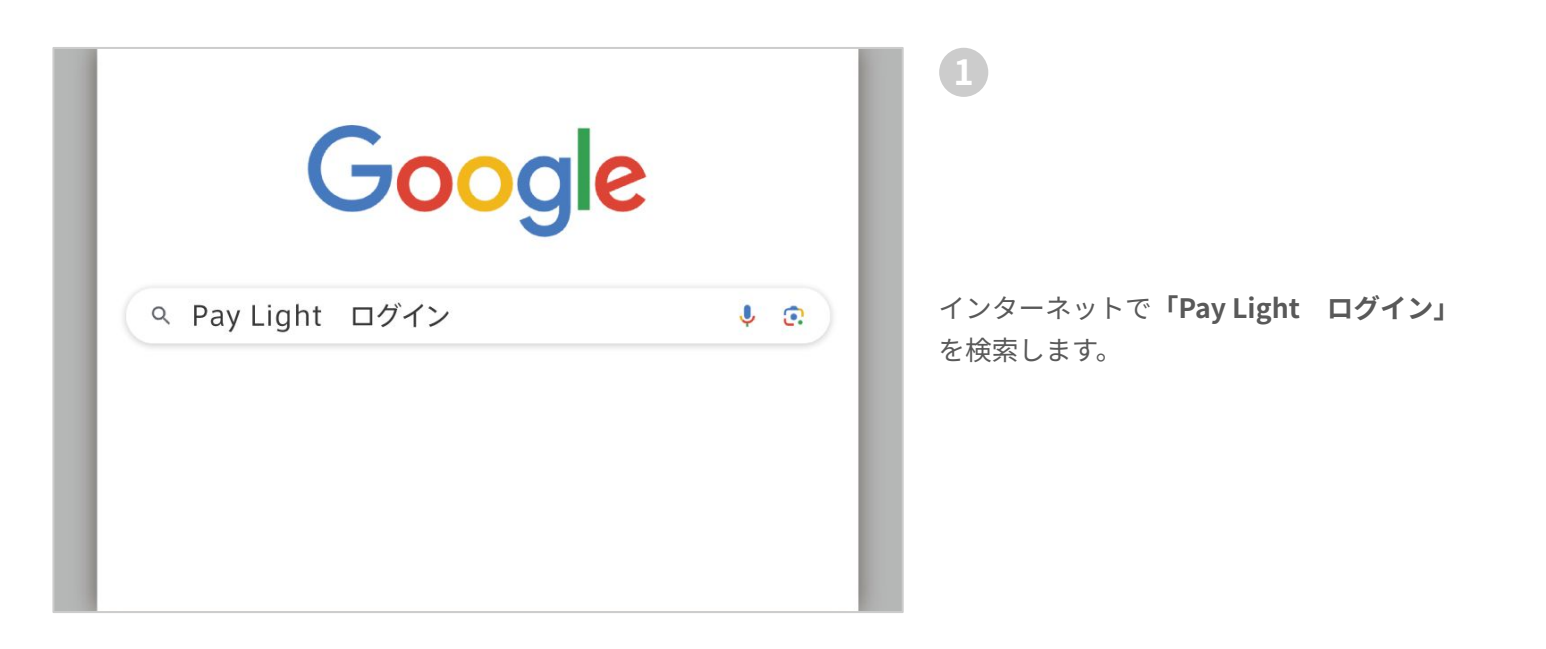

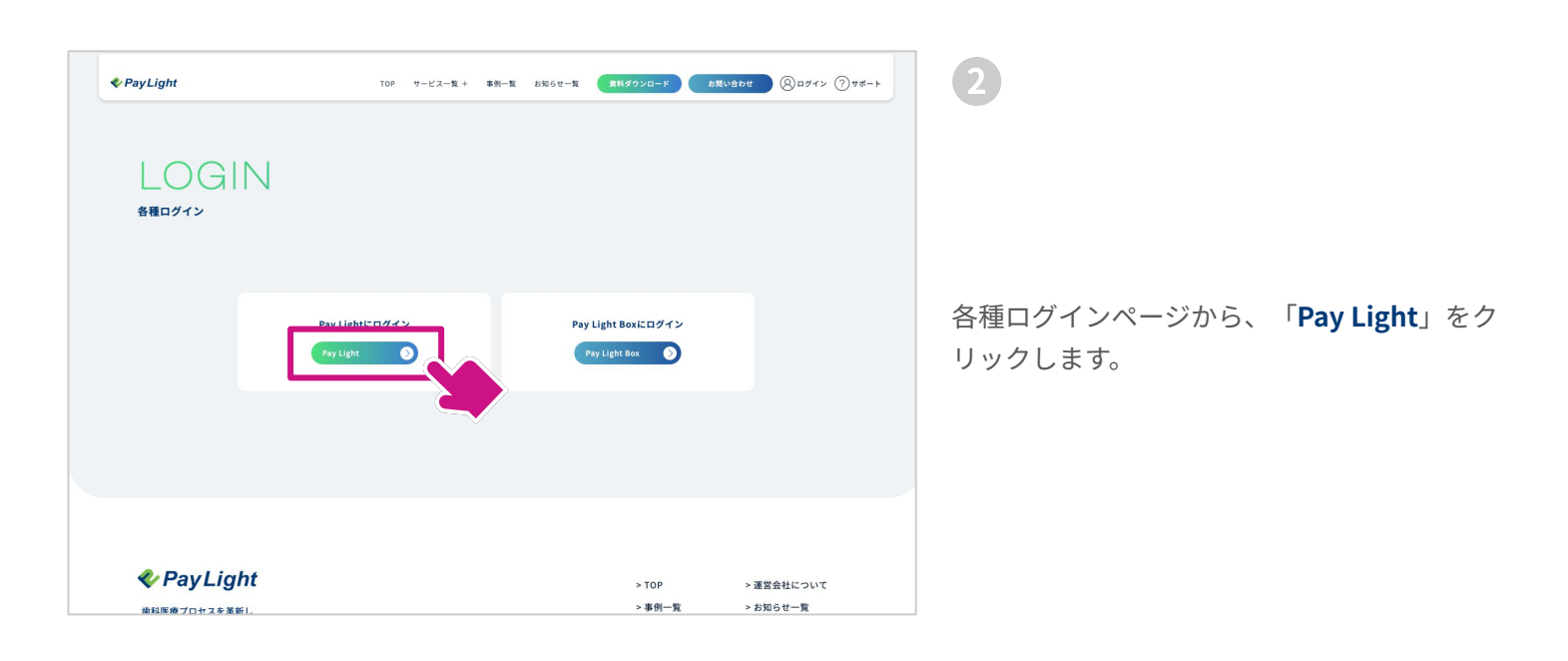

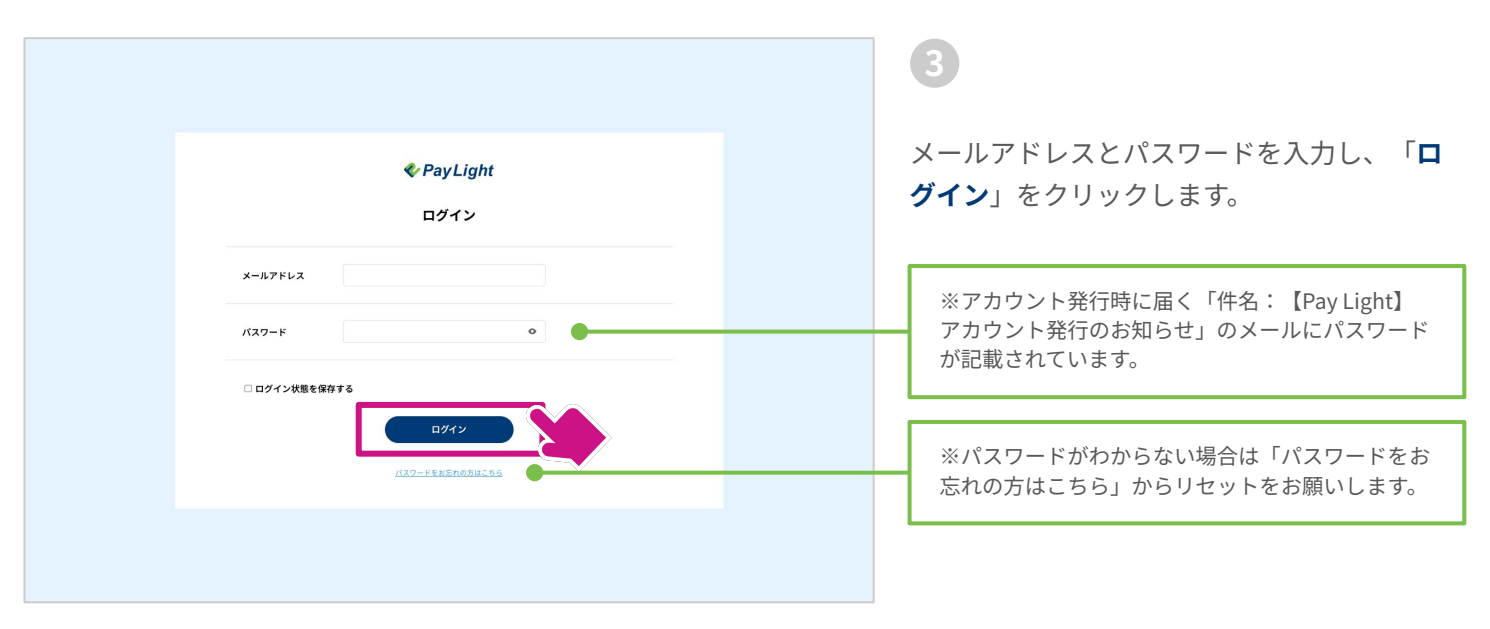

# 2 会計メニューの作成

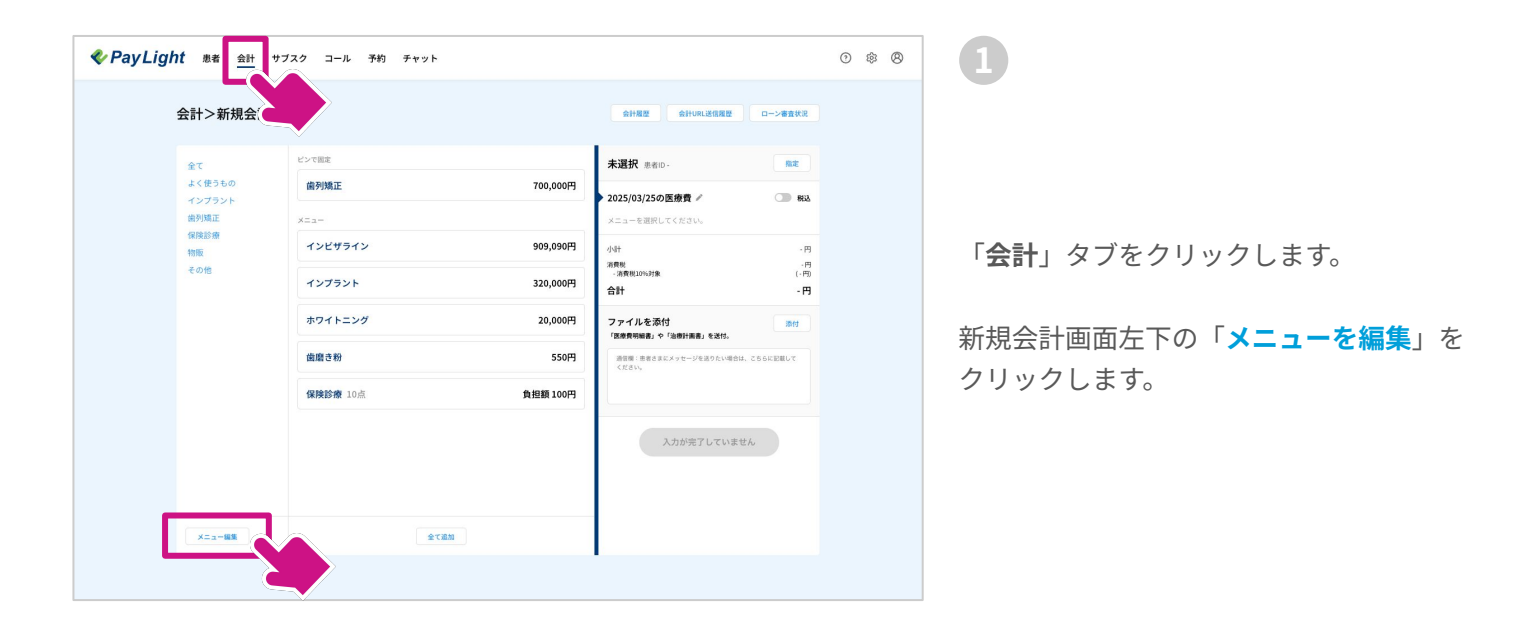

| 会計>メニュー約         | 編集 会計依頼作成画面へ戻る ♪ | 会计规型 会计URL运行 | 1度歴 ローン審査状況 |
|------------------|------------------|--------------|-------------|
| カテゴリ             | + ピンで固定          |              |             |
| よく使うもの<br>インプラント |                  | 700,000円     |             |
| 備列矯正保険診療         | インビザライン          | 909,090円     |             |
| 物販<br>その他        | インプラント           | 320,000円     |             |
|                  | ホワイトニング          | 20,000円      |             |
|                  | 歯磨き粉             | 550円         |             |
|                  | 保険診療 10点         | 負担額 100円     |             |
|                  |                  |              |             |
|                  |                  |              |             |
|                  | メニューを追加          |              |             |

メニュー編集画面が表示されるので、カテゴ リを追加する場合はカテゴリ欄右上の「+」 ボタンをクリックします。

### POINT

#### カテゴリとは

メニューを簡単に分類できることです。 メニュー をカテゴリで分類すると、登録したメニューが多 くなった時に探しやすくなります。

|                                                                      | ガズク コール 予約 チャット<br>■集 会社伝統作成変更へ戻る♪                                                                                                    | 0 \$ 8 | 3                                    |
|----------------------------------------------------------------------|----------------------------------------------------------------------------------------------------|--------|--------------------------------------|
| カチゴリ     +       全て     よくちっと       よくフラント     時別成正       借助     その他 | Contract      Contract      Contract |        | カテゴリ名を入力し、「 <b>作成</b> 」をクリックし<br>ます。 |

| 🍫 Pay Lig | ght 患者 <u>会計</u> サフ                                                                                                    | プスク コール 予約 チャット                                                                                                    |                                                                 |                         | 0 \$ 8 | 4                                                                                     |
|-----------|----------------------------------------------------------------------------------------------------|----------------------------------------------------------------------------------------------------|-----------------------------------------------------------------|-------------------------|--------|---------------------------------------------------------------------------------------|
|           | パー         の         1         イ           会計>メニュー編:         キ         キ         キ           タワゴリ         +         キ         キ         キ           メイナフラント         島が馬正         保護政策         日         日< | スノン コル P3 ノイバア           集 会社の知行成員画へ及るン           ビンで限定<br>曲列地正<br>インビザライン<br>インブラント<br>ホワイトニング<br>曲度さ粉<br>保険診療 10点 | 700,000円<br>909,090円<br>320,000円<br>20,000円<br>550円<br>第種類 100円 | AHEE AHVRLIGHEE C->BERK |        | ・<br>作成したカテゴリが一番下に追加されます。<br>続いてメニューの新規作成は、画面下部の<br>「 <mark>メニューを追加</mark> 」をクリックします。 |
|           |                                                                                                    | ×===                                                                                                    |                                                                 |                         |        |                                                                                       |

|                  | - 6    | #               |          |               |         |
|------------------|--------|-----------------|----------|---------------|---------|
| 云町/ス-            | - ユー 編 | 果 至打放現作成問題へ戻る ✓ |          | SERTORLISTERS | 口一步審查状況 |
| カテゴリ             | +      | ピンで固定           |          | メニュー情報        | C ビン留め  |
| 全て               |        | 歯列矯正            | 700,000円 | 18 10 BOSH    |         |
| よく使うもの<br>インプラント |        | X==-            |          | ●サービス ○物販     |         |
| 歯列矯正             |        | インビザライン         | 円000,000 | x==-8 00      |         |
| 保険診療             |        |                 |          | シルコニアクラウン     |         |
| 物販<br>その他        |        | インプラント          | 320,000円 | 165000        | н       |
| 被せ物              |        | ホワイトニング         | 20,000円  | カテゴリ          |         |
|                  |        | 備應き紛            | 550円     | 被せ物           |         |
|                  |        |                 | 556[]    | □ 保険対象        |         |
|                  |        | 保険診療 10点        | 負担額 100円 | 保存            |         |
|                  |        |                 |          |               |         |
|                  |        |                 |          |               |         |
|                  |        |                 |          |               |         |
|                  |        |                 |          |               |         |
|                  |        | メニューを追加         |          |               |         |

画面右側にメニュー作成欄が出るので、項目 の入力後「**保存**」をクリックします。

## POINT

5

ピン留めとは

常に画面の上部にメニューを固定することです。 メニューが増えてきた時も常に画面上部にあるの で、利用頻度の高いメニューなどを固定しておく と探すのが楽で便利です。

|                                | <u>会計</u> サブスク | ' コール 予約 チャ:    | ٧F                   |                       | 0 \$ 8 | 6                 |
|--------------------------------|----------------|-----------------|----------------------|-----------------------|--------|-------------------|
| 会計>メニ                          | ニュー編集          | 会計依頼作成画面へ戻る 🖓   |                      | 会計展歴 会計URL送信度歴 ローン審査が | χ      |                   |
| カテヨリ<br>全て<br>よく使うもの<br>インブラント | + e            | ンで国宅<br>歯列矯正    | 700,000PJ            |                       |        |                   |
| 歯列矯正<br>保険診療                   |                | ジルコニアクラウン       | 165,000円             | ]                     |        |                   |
| 物版<br>その他<br>被従物               |                | インビザライン         | 909,090円<br>320,000円 |                       |        | 作成したメニューが追加されました。 |
|                                |                | ホワイトニング         | 20,000円              |                       |        |                   |
|                                |                | 歯磨き粉            | 550円                 |                       |        |                   |
|                                |                | <b>保険診療</b> 10点 | 負担額 100円             |                       |        |                   |
|                                |                |                 |                      |                       |        |                   |
|                                |                |                 | メニューを追加              |                       |        |                   |
|                                |                |                 |                      |                       |        |                   |

## 3 新規患者さま登録

患者

Q

登録患者さま数:18件

□ 山田太郎 やまだたろう

🗌 藤田 颯真 ふじたりゅうま

□ 石井美優 いしいみゆ

+新規患者

08011112222

09011111111

09011111111

4y8xs3u00o

qheghm0cag

atuwc18903

| 見        |                                   |                                         |          |                    |        | 「 <b>患者</b> 」タブをクリックします。         |
|----------|-----------------------------------|-----------------------------------------|----------|--------------------|--------|----------------------------------|
|          | ٩                                 | • 新規思者                                  |          |                    |        |                                  |
| 2        | 録患者さま数:17件                        |                                         | HD       | 並べ替え: 患者印順   ふりがな順 | 全球日期   | 患者画面の「 <b>+新規患者</b> 」をクリックし      |
|          | <ul> <li>藤田 颯真 ふじたりゅうま</li> </ul> | 09011111111 qh                          | rghm0cag | 2025/02/19         |        |                                  |
|          | 石井美優 いしいみゆ                        | 0901111111 atu                          | wc18903  | 2025/02/19         |        | 20                               |
|          |                                   |                                         |          |                    |        |                                  |
| PayLight | 患者 会計 サブスク ⊐                      | ール 予約 チャット                              |          |                    | O \$ 8 | 2                                |
| ¥        | 新規患者さま登録                          |                                         |          |                    |        | 0                                |
|          | 患者さまにかかりつけ登録を依頼する                 | 5                                       |          | +かかりつけ登録           | 依赖     | 新規患者さまの情報を順に入力します。               |
|          | 医院さまが新規患者さま登録を行う                  | OR                                      |          |                    |        | 必須項目:氏名・ふりがな・電話番号                |
|          | 患者さま情報                            |                                         |          |                    |        | 任意項目:その他                         |
|          | 氏名《83                             | 山田 太郎                                   | ]        |                    |        | ※かかりつけ登録されると上書きもできます             |
|          | ふりがな 👦                            | やまだ たろう                                 |          |                    |        |                                  |
|          | 患者ID                              | 自動で採番されます                               |          |                    |        |                                  |
|          | 生年月日                              | ~ ~ ~                                   |          |                    | _      | POINT                            |
|          | 性別                                | ● 男性 ○ 女性                               |          |                    | _      | 患者IDの採番                          |
|          |                                   |                                         |          |                    |        | デフォルトでは「自動」の採番となっています            |
|          | ご連絡先                              |                                         |          |                    |        | 「手動」の採番に切り替えたい場合は、設定画            |
|          | メールアドレス                           |                                         |          |                    |        | より切り替えることかできます。                  |
|          |                                   | 1 08011112222                           |          |                    |        |                                  |
|          | 電話番号 😡                            | 2 ハイフンなしで入力してください                       |          |                    |        | DOINT                            |
|          |                                   | 3 ハイフンなしで入力してください<br>最低1件の電話番号を登録してください |          |                    |        | POINT                            |
|          |                                   |                                         |          |                    |        | 顧客属性                             |
|          | ご住所                               |                                         |          |                    |        | 「VIP・クレーマー・遅刻が多い」の3種類あり          |
|          | 紹介者                               | 約 出甲太郎                                  |          |                    |        | す。チェックを入れたものが患者情報画面に表            |
|          | 備考録                               |                                         |          |                    |        | これに、 志日 旧秋で 元に不る こ 四时に 閲見り 肥 じす。 |
|          |                                   |                                         |          |                    |        |                                  |
|          |                                   |                                         |          |                    |        |                                  |
|          |                                   |                                         |          |                    |        |                                  |
|          |                                   |                                         |          |                    |        | 入力終了後「 <b>この内容で登録する</b> □ をク     |
|          |                                   | この内容で登録する                               |          |                    |        |                                  |
|          |                                   | ₩¢.                                     |          |                    |        | × ∪ 6 × 0                        |
|          |                                   |                                         | <u> </u> |                    |        |                                  |
|          |                                   |                                         |          |                    |        |                                  |
|          |                                   |                                         |          |                    |        |                                  |

新規作成した患者さまが登録されました。

NEW

並べ替え: 患者ID順 | ふりがな順 | 登録日順

2025/03/25

2025/02/19

2025/02/19

## 4 会計メニューの送信

| 🍫 Pay Ligh | れた 小田 金計 サブスク コール | 予約 チャット     |            |                    |        | 0 \$ | 8 |
|------------|-------------------|-------------|------------|--------------------|--------|------|---|
|            | 患者                |             |            |                    |        |      |   |
|            | (a                | 新規患者        |            |                    |        |      |   |
|            | 登録患者さま数:18件       |             | 1          | 並べ替え: 患者印順   ふりがな順 | 登録日順   |      |   |
| _          | □ 氏名              | 電話番号        | 患者ID       | 登録日                | まとめて操作 |      |   |
|            | 山田太郎 やまだたろう       | 08011112222 | 4y8xs3u00o | 2025/03/25         | NEW    |      |   |
|            | □ 藤田 颯真 ふじたりゅうま   | 09011111111 | qheghm0cag | 2025/02/19         |        |      |   |
|            | □ 石井美優 いしいみゆ      | 0901111111  | atuwc18903 | 2025/02/19         |        | Ŵ    |   |
|            | □ 井上海翔 いのうえかいと    | 0901111111  | rgj0d4o0sa | 2025/02/19         |        |      |   |
|            | □ 松本結衣 まつもとゆい     | 0901111111  | qyecxpebra | 2025/02/19         |        |      |   |
|            | □ 吉田陽翔 よしだはると     | 0901111111  | otk0wamict | 2025/02/19         |        |      |   |
|            | □ 加藤真由 かとうまゆ      | 0901111111  | qr0yzqhlcx | 2025/02/19         |        |      |   |
|            | □ 小林 涼 こばやしりょう    | 09011111111 | uoocmjxlsm | 2025/02/19         |        |      |   |
|            | □ 中村さくら なかむらさくら   | 09011111111 | ylcrm3lr8x | 2025/02/19         |        |      |   |
|            | - 1-1-MAI         |             |            |                    |        |      |   |

「患者」タブをクリックします。

2

会計依頼を送信する患者さまをクリックしま す。

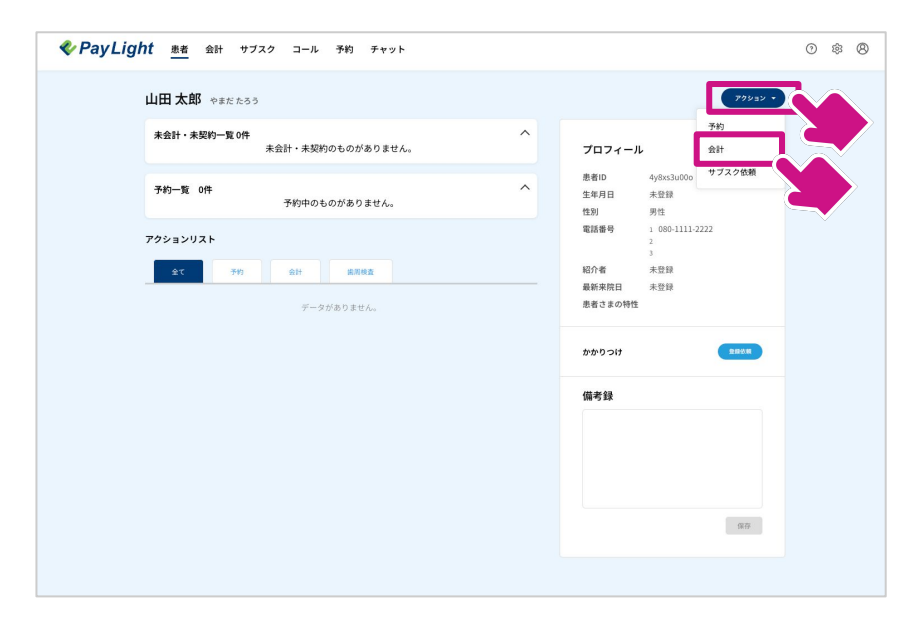

患者さま詳細画面の「**アクション**」をクリッ クし、「**会計**」をクリックします。

| 会計>新規会言            | +         |          | 会計局型会計りRL送信用型                                  | ローン審査状況      |
|--------------------|-----------|----------|------------------------------------------------|--------------|
| 全て<br>よく使うもの       | 金融線正      | 700.000円 | やまだたろう<br><b>山田 太郎</b> 様 患者ID 4y8xs3u00o       | Anz          |
| インプラント<br>歯列矯正     | X==-      |          | /25の医療費 /                                      | <b>()</b> #2 |
| 保険診療物販             | ジルコニアクラウン | 165,000円 | T (Ral)                                        | -円           |
| その他<br>被 <b>せ物</b> | インビザライン   | 909,090円 | 消費税<br>- 消費税10%时象                              | -円<br>(-円)   |
|                    | インプラント    | 320,000円 | 古計<br>ファイルを添付                                  | -H-          |
|                    | ホワイトニング   | 20,000円  | 「医療費明編書」や「治療計画書」を送付。<br>通信標:患者さまにメッセージを送りたい場合は | L ZSERENUT   |
|                    | 歯磨き粉      | 550円     | CHBU,                                          |              |
|                    | 保険診療 10点  | 負担額 100円 |                                                |              |
|                    |           |          | 入力が完了しています                                     | せん           |
|                    |           |          |                                                |              |
| ×====              | 全て追加      |          |                                                |              |

3 患者さまが表示されたら、送信するメニュー をクリックして追加します。 POINT

## デンタルローンの対象 デンタルローンの対象となる施術は、保険外診療 のみとなります。

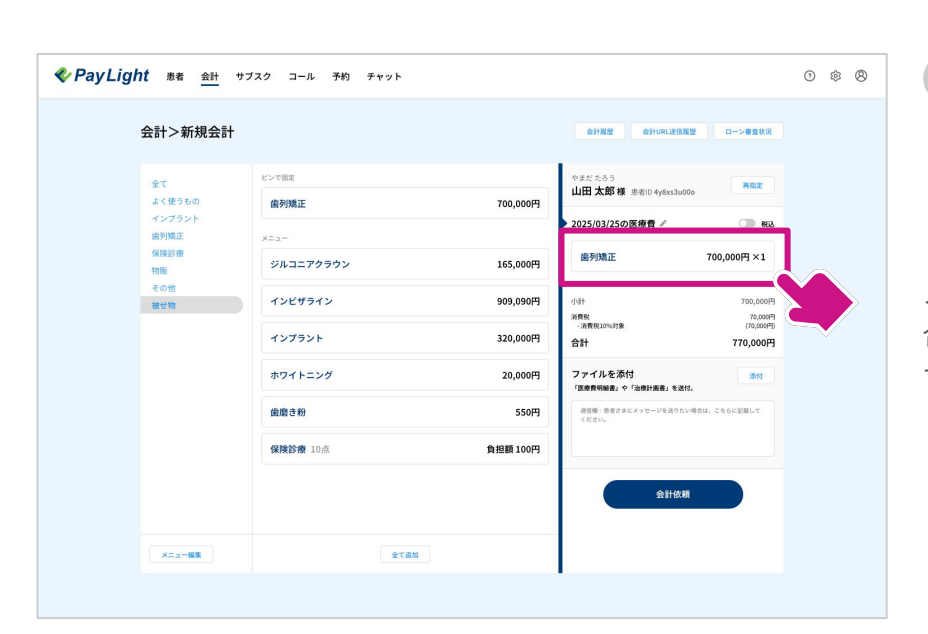

4

メニューを追加した際、情報を変更したい場 合は右側の追加したメニューをクリックしま す。

|                        | ブスク コール 予約           | チャット                          |                                                                                 | 0 \$ 8 | 5               |
|------------------------|----------------------|-------------------------------|---------------------------------------------------------------------------------|--------|-----------------|
| 会計>新規会計                |                      |                               | 会計模型 会計URL送信规型 ローン審査状況                                                          |        |                 |
| 金て<br>よく使うもの           | ビンで固定<br>歯列矯正        |                               | やまだたろう<br>山田太郎様 患者ID 4y8xs3u00o<br>▼                                            |        |                 |
| インブラント<br>歯列矯正<br>保険診療 | ×==-                 | 編集<br><sup>建成项目 6</sup>       | 2025/03/25の医療費 / ● No.<br>協列矯正 700,000円×1                                       |        | 达信メニユー 編集 画 じは、 |
| 物版<br>その他<br>級は物       | ジルコニアジラウン<br>インビザライン | 歯列矯正<br><b>金M</b><br>700000 円 | N#F 700,000F9<br>N#RE 70,000F9                                                  |        | ・請求項目名          |
|                        | インプラント               | <b>SR</b><br>- 1              | - 제휴원L0%39용 (70,000円)<br>출발 770,000円                                            |        | • 金額            |
|                        | ホワイトニンク<br>歯磨き粉      | 保存                            | ノアイルを次付」 添付<br>「政策判断者」を「法律計論者」を送付。<br>通信策: 等者さまたメッセージを送りたい場合は、こちらに記載して<br>ください。 |        | • 個数            |
|                        | 保険診療 10点             | HURO                          |                                                                                 |        | の変更ができます        |
|                        |                      |                               | 会計依頼                                                                            |        |                 |
| x=##                   |                      | 全て通知                          |                                                                                 |        |                 |
|                        |                      |                               |                                                                                 |        |                 |

| 4 | 会計>新規会計 |           |           | 会计规型会计规型                        | ローン審査状況              |   |
|---|---------|-----------|-----------|---------------------------------|----------------------|---|
|   | 全て      | ピンで固定     |           | やまだたろう                          | 再指定                  |   |
|   | よく使うもの  | 歯列矯正      | 700,000円  | 山田 太郎 禄 逝者10 4y8xs3u00o         |                      |   |
|   | 祖列矯正    | x==-      |           | ▶ 2025/03/25の医療費 〃              | CIII 862             |   |
|   | 保険診療物販  | ジルコニアクラウン | 165,000円  | 歯列矯正                            | 700,000円×1           |   |
|   | その他     | インビザライン   | E000 000  | 1124                            | 700.000円             |   |
|   | 被世物     |           | 565,65613 | 消費税<br>- 消費税10%対象               | 70,000円<br>(70,000円) |   |
|   |         | インプラント    | 320,000円  | 合計                              | 770,000円             |   |
|   |         | ホワイトニング   | 20,000円   | ファイルを添付<br>「医療費明細書」や「治療計画書」を送付。 | thit                 |   |
|   |         | 歯磨き粉      | 550円      | 通信機:患者さまにメッセージを送りたい場合<br>ください。  | は、こちらに記載して           |   |
|   |         | 保険診療 10点  | 負担額 100円  |                                 |                      |   |
|   |         |           |           | 0.0147                          |                      |   |
|   |         |           |           | 云山水和                            | $= \sim$             |   |
|   |         |           |           |                                 |                      | 2 |

送信する準備が整ったら「**会計依頼**」ボタン をクリックします。

## POINT

6

## ファイルを添付

患者さまに会計を送信する時、一緒に医療費明細 書や治療計画書を送ることができます。患者さま はスマホで明細や治療計画を確認できるので、よ り自分の治療について興味を持つことができるで しょう。通信欄で患者さまへメッセージも送るこ とができるので、活用しましょう。

7

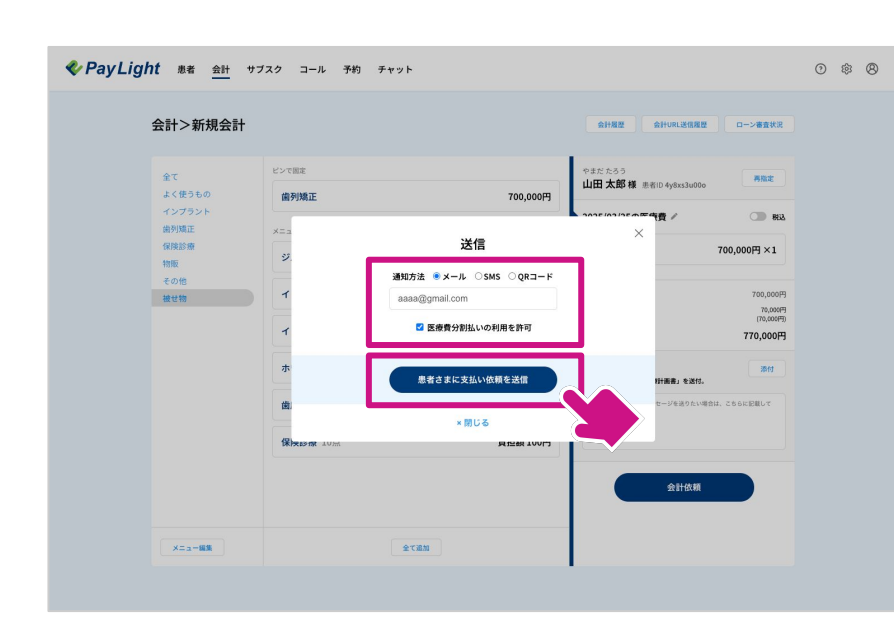

Δ

7

送信方法を「メール・SMS・QRコード」から 選択します。

- ・ SMS → 電話番号
- ・ メール → メールアドレス
- を入力します。

「医療費分割払いの利用を許可」にチェック を入れてから、「患者さまに支払い依頼を送 信」をクリックします。

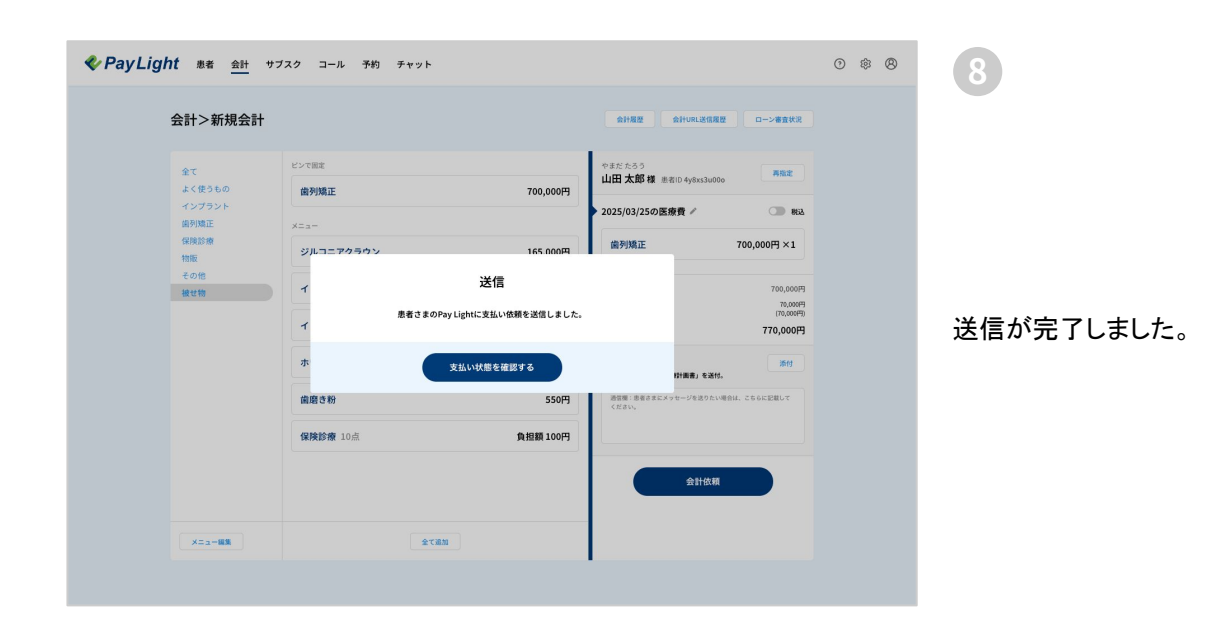

## ローン審査状況・ローン売上の入金申請 5

| サブスク コール 予約 チャット                                                                   |                                                                                                    |                                                                                                    | 0 \$ 8                                                                                                    | 1                                                                         |
|------------------------------------------------------------------------------------|----------------------------------------------------------------------------------------------------|----------------------------------------------------------------------------------------------------|----------------------------------------------------------------------------------------------------|---------------------------------------------------------------------------|
| H<br>Eンで服用<br>産外殖圧<br>メニュー<br>ジルコニアクラウン<br>インビザライン<br>インビザライン<br>インブラント<br>ホワイトニング | 700,000F9<br>165,000F9<br>909,090F9<br>320,000F9<br>20,000F9                                                           |                                                                                                    | *                                                                                                    | 「 <b>会計</b> 」タブをク<br>新規会計画面右上<br>リックします。<br>POINT                         |
| (曲路)を約<br>(保険診療 10点<br>金で高和                                                        | 550円<br>発担額100円                                                                                                    | 入力が完了していません                                                                                                    |                                                                                                    | 治療費分割払いで会<br>す。キーワードでの約<br>を絞って表示させる<br>の表示も可能です。<br>NG、売上依頼待ち、<br>択できます。 |
|                                                                                    | サブスク コール 予約 チャット サブスク コール 予約 チャット ドンマ国本 ビンマ国本 ビンマヨー・ ビンマヨー・ バンゴークラウン インビザライン インビザライン インブラント ホワイトニング 由席を粉 保険防療 10点 全て面相 | サブスク コール 予約 チャット<br>サブスク コール 予約 チャット<br>ビンで悪E<br>成列矯正 700,000円<br>メニニ-<br>ジルコニアクラウン 165,000円<br>インビサライン 909,090円<br>インブラント 320,000円<br>ホワイトニング 20,000円<br>成配を粉 550円<br>(保険3歳 10点 発程版100円 | サブスク コール 予約 チャット         ● ジャロー         ● ジャロー | 1722 3-4 2                                                                |

リックします。

の「ローン審査状況」をク

## ン審査状況とは

計された一覧が閲覧できるページで 検索や、審査状況・会計された期間 ことができるので、特定の条件のみ 審査状況は、「全て、審査中、審査 完了、キャンセル」の6種類から選

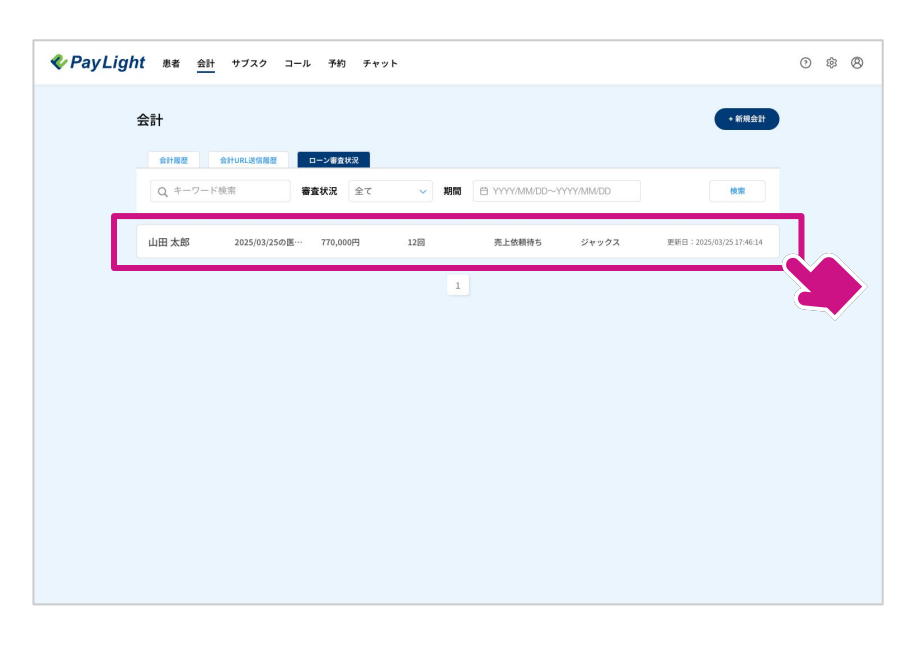

ローン審査状況画面が表示されるので、詳細 を見たいローン審査状況をクリックします。

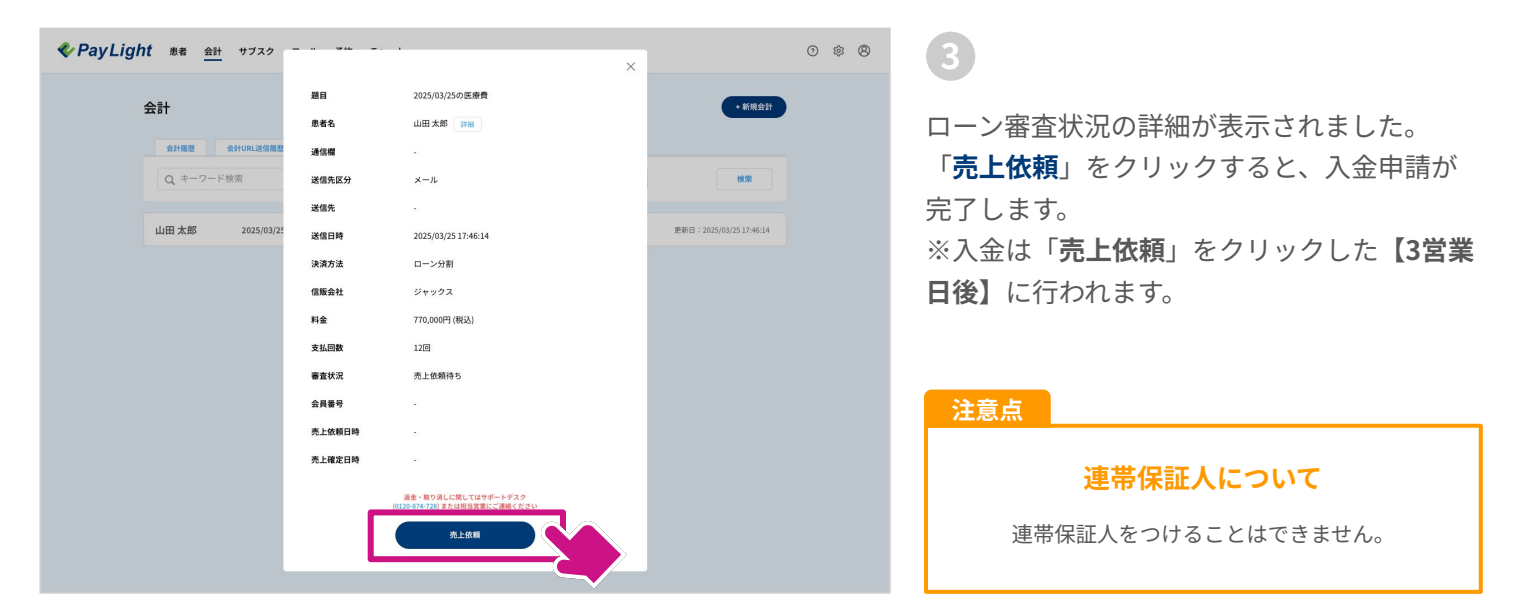

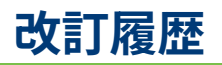

| ver.  | 発行日        | 改訂箇所 | 改訂内容 |
|-------|------------|------|------|
| 3.0.0 | 2025年3月26日 |      | 初版発行 |